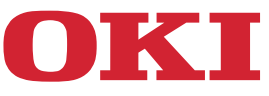

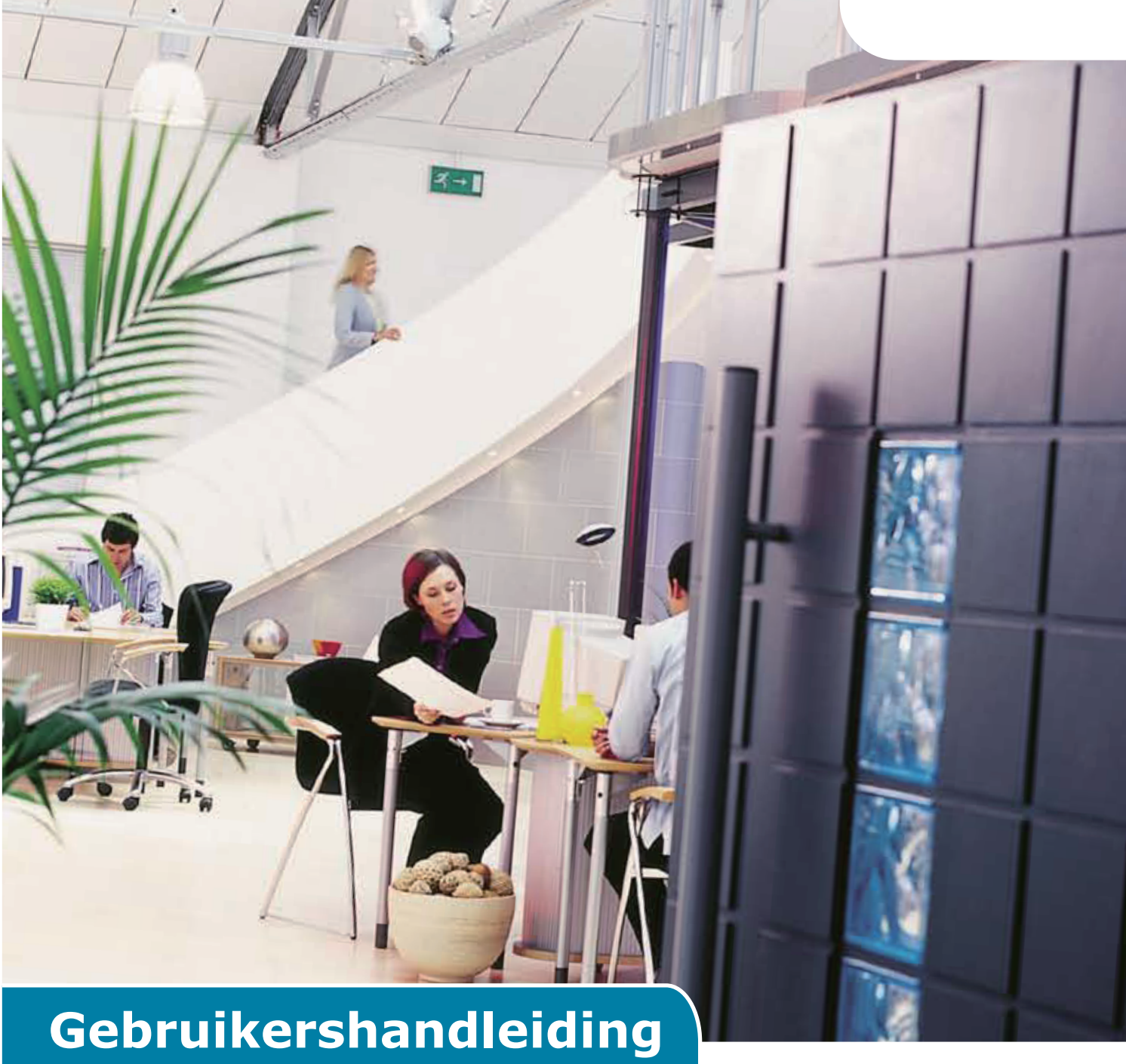

# **AirPrint**

# VOORWOORD

We hebben ernaar gestreefd de informatie in dit document volledig, accuraat en up-to-date weer te geven. De fabrikant is niet aansprakelijk voor de gevolgen van fouten waarvoor deze niet verantwoordelijk is. De fabrikant kan ook niet garanderen dat wijzigingen in software en apparatuur die zijn aangebracht door andere fabrikanten en waarnaar in deze handleiding wordt verwezen, geen invloed hebben op de toepasbaarheid van de informatie in de handleiding. De fabrikant is niet noodzakelijkerwijs aansprakelijk voor softwareproducten die door andere bedrijven zijn gemaakt en die in deze handleiding worden genoemd.

Hoewel we redelijkerwijs alles hebben gedaan om dit document zo accuraat en nuttig mogelijk te maken, verlenen we geen expliciete of impliciete garantie met betrekking tot de accuratesse of volledigheid van de betreffende informatie.

De meest recente stuurprogramma's en handleidingen zijn beschikbaar op:

#### https://www.oki.com/printing/

Copyright © 2013 Oki Data Corporation. Alle rechten voorbehouden.

OKI is een gedeponeerd handelsmerk van Oki Electric Industry Co., Ltd.

Apple, Macintosh, Mac en Mac OS zijn geregistreerde handelsmerken van Apple Inc.

Andere product- en merknamen zijn gedeponeerde handelsmerken of handelsmerken van de betreffende rechthebbenden.

# Apple AirPrint

iPad, iPhone, iPod en iPod touch zijn handelsmerken van Apple Inc., geregistreerd in de VS en andere landen. AirPrint en het AirPrint logo zijn handelsmerken van Apple Inc.

#### (! Opmerking)

• AirPrint is alleen beschikbaar voor een printer of MFP die Airprint ondersteunt.

# Inhoud

| 1 | Overzicht            | 4  |
|---|----------------------|----|
| 2 | Configuratie         | 5  |
|   | Modus Infrastructuur | 5  |
| 3 | Afdrukken            | 6  |
|   | Voor iOS             | 6  |
|   | Voor Mac OSX         | 8  |
| 4 | Menu                 | 10 |
| 5 | Problemen verhelpen  | 11 |

# **1** Overzicht

# Samenvatting

In iOS, kunnen geschikte AirPrint-toepassingen afdrukken op een geschikt AirPrint-apparaat—en u hoeft geen stuurprogramma te installeren of de afdrukwachtrij te configureren. Klik op Afdrukken, selecteer een geschikt AirPrint-apparaat, en druk af. Zo eenvoudig is het.

# **Betrokken Producten**

Mac OS, OS X Lion, OS X Mountain Lion, iPad, iPhone, iPod touch

# AirPrint

AirPrint is een technologie van Apple waarmee toepassingen afdrukken van optimale kwaliteit kunnen maken met behulp van Apple-printarchitectuur die geen stuurprogramma nodig heeft. Alle iOS ingebouwde apps die afdrukken ondersteunen gebruiken AirPrint. Apps van de App Store, die het iOS afdruksysteem gebruiken, kunnen ook gebruik maken van AirPrint.

# Vereisten AirPrint iOS

Om AirPrint gebruiken, hebt u een van de volgende apparaten met de nieuwste versie van iOS nodig:

- iPad (alle modellen)
- iPhone (3GS of hoger)
- iPod Touch (3e generatie of hoger)

### Vereisten AirPrint OS X

- OS X Lion
- OS X Mountain Lion

Raadpleeg de website van Apple voor de recentste informatie.

# 2 Configuratie

Om AirPrint gebruiken, moet u een verbinding maken met het netwerk dat is aangesloten op uw mobiel apparaat.

Wireless-model ondersteunt alleen de modus Infrastructuur.

### **Modus Infrastructuur**

Apparaten en mobiele apparaten maken verbinding via draadloze toegangspunten. Apparaten en toegangspunten maken verbinding via een draadloos of bekabeld systeem.

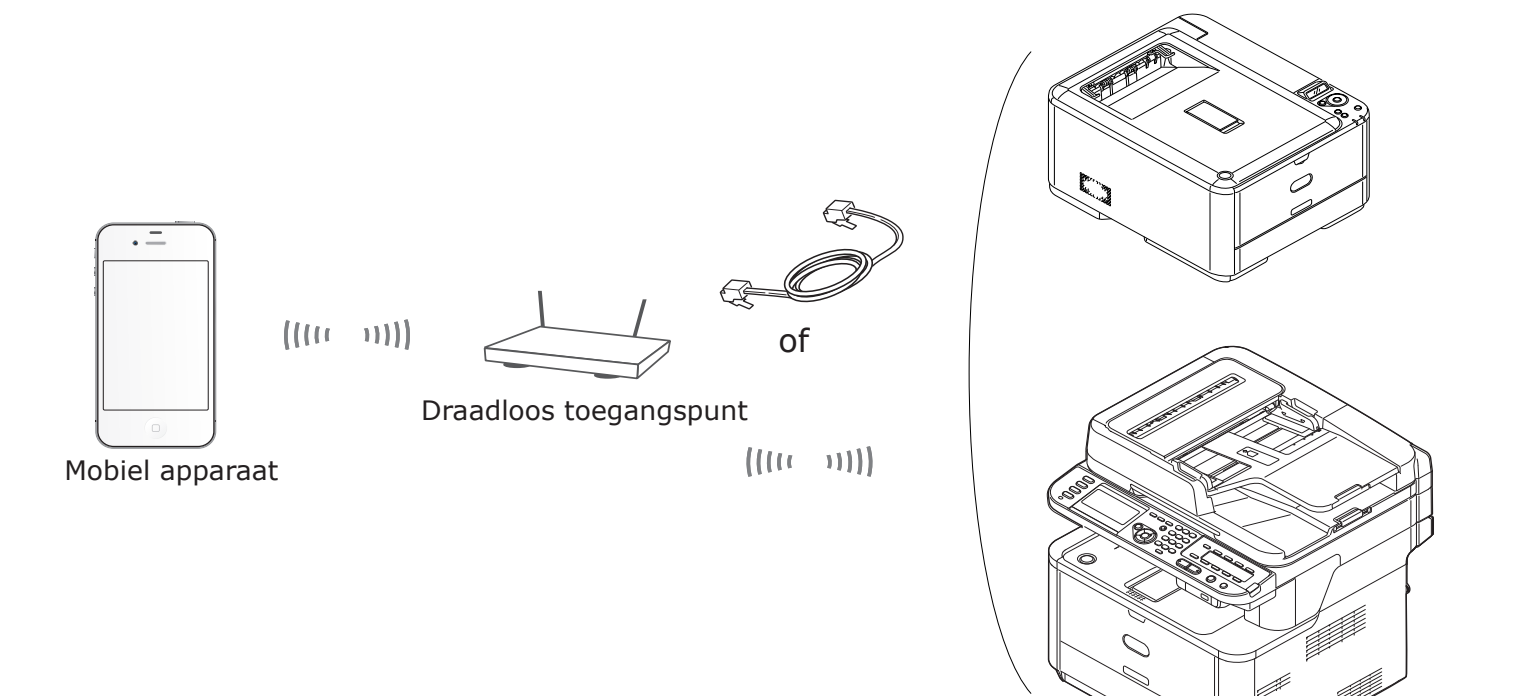

Apparaat

- 5 -

# 3 Afdrukken

Geschikte AirPrint-applicaties kunnen printen op een geschikt AirPrint-apparaat. U hoeft geen stuurprogramma te installeren.

Klik op Afdrukken, selecteer een geschikt AirPrint-apparaat, en druk af.

### **Betrokken Producten**

- > iPhone, iPad of iPod touch met iOS 4.2 of hoger
- > MAC OSX 10.7 of hoger

U kunt afdrukken vanaf de Apple-applicaties Mail, Foto's en Safari. Apps die verkrijgbaar zijn in de App Store kunnen ook beschikken over deze functie.

Daarna wordt MC562 gebruikt als een voorbeeld.

### Voor iOS

- **1** Open het bestand dat u wilt afdrukken vanuit een toepassing.
- 2 Klik op het actiepictogram
- 3 Klik op de knop Afdrukken (Print).

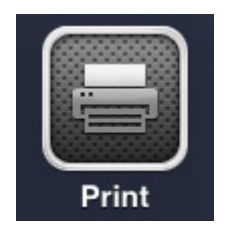

**4** Configureer de printeropties.

| Printer Options |                  |  |  |  |  |  |  |  |  |  |  |  |  |
|-----------------|------------------|--|--|--|--|--|--|--|--|--|--|--|--|
| Printer         | Select Printer > |  |  |  |  |  |  |  |  |  |  |  |  |
| Range           | All Pages >      |  |  |  |  |  |  |  |  |  |  |  |  |
| 1 Сору          | - +              |  |  |  |  |  |  |  |  |  |  |  |  |
|                 | Print            |  |  |  |  |  |  |  |  |  |  |  |  |

#### 4-1 Selecteer Printer.

| P          | rinter Op | tions        |
|------------|-----------|--------------|
| Printer    | OKI-MC    | 562-5470D5 > |
| Range      |           | All Pages >  |
| 1 Сору     |           | - +          |
| Double-sid | ded       |              |
|            | Print     |              |

#### ! Opmerking

- Als u een eerste keer afdrukt of als de vorige geselecteerde printer niet beschikbaar is, moet u een printer selecteren.
- Wanneer u een printer selecteert, worden de functies die door het apparaat ondersteund worden aanvullend weergegeven.

4-2 Stel de opties in.

| OKI-MC562-5470D5 > |
|--------------------|
| All Pages >        |
| - +                |
| d ON               |
|                    |

Bereik: Stel de af te drukken pagina's in.

\* U kunt dit item niet selecteren als u de Application gebruikt.

Kopiëren: Stel het aantal exemplaren in dat moet worden afgedrukt.

Dubbelzijdig: Specificeer dubbelzijdig afdrukken.

#### 5 Klik op **Afdrukken** (Print).

#### ( Opmerking

Als u wilt afdrukken vanuit de Multifunctionele Lade, stelt u de instellingen van de papiertoevoer in op Multifunctionele Lade.

#### Bekijk de Afdrukwachtrij

U kunt de Afdrukwachtrij controleren door te dubbelklikken op de Home-knop om de recent gebruikte Apps te laten zien. Klik vervolgens op de knop Afdrukbeheer.

#### (! Opmerking

Het Afdrukbeheer is alleen beschikbaar wanneer er wordt afgedrukt.

# Voor Mac OS X 10.7 of hoger

### Printer toevoegen

- **1** Zorg ervoor dat het apparaat en de computer zijn ingeschakeld en verbonden.
- 2 In het Apple-menu, selecteer [Systeemvoorkeuren].
- 3 Klik op [Afdrukken en Scannen (Print & Scan)].
- 4 Klik op [+] en selecteer [**Printer** (Printer)] in het pop-up menu.

|                                            | Print & Scan                       |
|--------------------------------------------|------------------------------------|
| Show All                                   | (d                                 |
|                                            |                                    |
|                                            |                                    |
|                                            |                                    |
|                                            |                                    |
|                                            |                                    |
|                                            | No printers are available.         |
|                                            | check Add (1) to set up a printer. |
|                                            |                                    |
|                                            |                                    |
|                                            |                                    |
|                                            |                                    |
|                                            |                                    |
| Default printer                            | : Last Printer Used \$             |
| Default paper size                         | : [ A4                             |
| benun paper size                           |                                    |
| Click the lock to prevent further changes. | (?)                                |
|                                            |                                    |

#### ! Opmerking

Met MC562, selecteert u de naam van het apparaat, zoals [OKI-MC562-5470D5].

5 Controleer of het apparaat wordt weergegeven in [**Printers** (Printers)] en dat [**MC562**-**AirPrint**] wordt weergegeven in [**Soort** (Kind)].

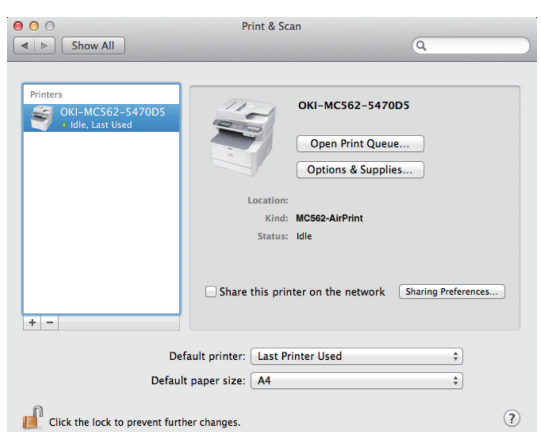

6 Sluit [Afdrukken en Scannen (Print & Scan)].

# Een Afdrukopdracht starten

- **1** Open het bestand dat u wilt afdrukken vanuit een toepassing.
- 2 In het menu [Bestand] selecteert u [Druk af].
- 3 Selecteer de [OKI-MC562] van [Printer (Printer)].

|                          | Presets: Default S                | Settings ‡                             |
|--------------------------|-----------------------------------|----------------------------------------|
|                          | Copies: 1                         | Black & White Two-Sided                |
|                          | Pages: 💽 All                      |                                        |
|                          | O From:                           | 1 to: 1                                |
|                          | Paper Size: US Letter             | r \$ 216 by 279 mm                     |
|                          | Orientation:                      | •                                      |
|                          | Preview                           | ÷                                      |
|                          | 🗹 Auto Rotate                     | Show Notes                             |
|                          | O Scale:                          | 96 %                                   |
| [≪≪   ≪   1 of 1 ►   ▶₩] | <ul> <li>Scale to Fit:</li> </ul> | <ul> <li>Print Entire Image</li> </ul> |
|                          |                                   | Fill Entire Paper                      |
|                          | Copies per page:                  | 1 ‡                                    |
|                          |                                   |                                        |

4 In [Aantal (Copies)], stel het aantal exemplaren in.

| Presets: Default 9          | ettings ‡                                                                                                    |
|-----------------------------|----------------------------------------------------------------------------------------------------|
| Copies: 1                   | Black & White 🗌 Two-Sided                                                                                                    |
| Pages: (•) All              | ,                                                                                                    |
| O From:                     | 1 to: 1                                                                                                    |
| Paper Size: US Letter       | 216 by 279 mm                                                                                                    |
| Orientation:                | -                                                                                                    |
| Preview                     |                                                                                                    |
| 🗹 Auto Rotate               | Show Notes                                                                                                    |
| 0.4                         |                                                                                                    |
| 🔾 Scale:                    | 96 %                                                                                                    |
| • Scale:<br>• Scale to Fit: | Print Entire Image     Fill Entire Paper                                                                                          |
|                             | Presets: Default S<br>Copies: 1<br>Pages: © All<br>O From:<br>Paper Size: US Letter<br>Orientation: 1<br>Preview<br>V Auto Rotate |

**5** In [**Voorbeeld** (Preview)], stel de opties in. Voorbeeld: Papiervoeding, enz.

|                 | Timer Out Me.                     | 02 541005 1                            |
|-----------------|-----------------------------------|----------------------------------------|
|                 | Presets: Default S                | Settings \$                            |
|                 | Copies: 1                         | Black & White Two-Sided                |
|                 | Pages: 💽 All                      |                                        |
|                 | O From:                           | 1 to: 1                                |
|                 | Paper Size: US Letter             | 216 by 279 mm                          |
|                 | Orientation: 1                    | •                                      |
|                 | Preview                           |                                        |
|                 | Auto Rotate                       | Show Notes                             |
|                 | ⊖ Scale:                          | 96 %                                   |
| 44 4 1 of 1 🕨 🕨 | <ul> <li>Scale to Fit:</li> </ul> | <ul> <li>Print Entire Image</li> </ul> |
|                 |                                   | O Fill Entire Paper                    |
|                 | Copies per page:                  | 1 ‡                                    |
|                 | copies per page.                  |                                        |

6 Klik op [Afdrukken (Print)].

# 4 Menu

# AirPrint

| FUNCTIE  | OPTIE       | BESCHRIJVING                                |
|----------|-------------|---------------------------------------------|
| AirPrint | Inschakelen | Wordt weergegeven wanneer AirPrint beschik- |
|          |             | baar is.                                    |
|          |             | (Uitschakelen wordt niet getoond)           |

| FUNCTIE  | OPTIE        | BESCHRIJVING                                |
|----------|--------------|---------------------------------------------|
| AirPrint | Inschakelen  | Wordt weergegeven wanneer AirPrint niet be- |
|          | Uitschakelen | schikbaar is.                               |

## ! Opmerking

Wanneer Bonjour of IPP niet beschikbaar is, wordt AirPrint uitgeschakeld. Als u wilt AirPrint gebruiken, neem dan contact op met uw systeembeheerder. Schakel daarna de AirPrint-functie in.

# **5** Problemen verhelpen

## Wanneer het bericht "Geen gevonden AirPrint-printers" wordt weergegeven in het iOS-apparaat

## **Controleer of de printer:**

- **1** Over stroomtoevoer beschikt en is ingeschakeld. Als er stroom aanwezig is, zet u de printer uit en weer aan om te zien of het probleem is oplost.
- **2** Is aangesloten op hetzelfde netwerk als het iOS-apparaat.

# Wanneer de printer niet in staat is om af te drukken

### **Controleer of de printer:**

- **1** Over stroomtoevoer beschikt en is ingeschakeld. Als er stroom aanwezig is, zet u de printer uit en weer aan om te zien of het probleem is oplost.
- **2** Is aangesloten op hetzelfde netwerk als het iOS-apparaat.
- **3** De laatste firmwareversie geïnstalleerd is.
- 4 Over papier en voldoende inkt beschikt.
- **5** Geen foutmeldingen weergeeft.

Indien nodig, gebruik de Gebruikershandleiding voor hulp met de bovenstaande stappen.

#### ! Opmerking

Printers kunnen enkele minuten nodig hebben om zich op een netwerk aan te sluiten nadat deze is ingeschakeld. Zorg ervoor dat de printer is aangesloten op het netwerk voordat u probeert af te drukken.

|                       | • | • | ٠ | • | ٠ | ٠ | ٠ | • | ٠ | • | • | • | • | • | ٠ | ٠ | • | ٠ | ٠ | ٠ | ٠ | • | • | • |
|-----------------------|---|---|---|---|---|---|---|---|---|---|---|---|---|---|---|---|---|---|---|---|---|---|---|---|
|                       | ٠ | ٠ | ۰ | ٠ | ٠ | ٠ | ۰ | ٠ | ٠ | ٠ | ٠ | ٠ | ٠ | ٠ | ٠ | ٠ | ٠ | ٠ | ۰ | ۰ | ٠ | ٠ | ٠ | ٠ |
|                       | ٠ | ٠ | ٠ | ٠ | ٠ | ٠ | ٠ | • | ٠ | • | ٠ | • | • | ٠ | ٠ | ٠ | ٠ | ٠ | ٠ | ٠ | ٠ | • | ٠ | ٠ |
|                       | • | • | ٠ | • | • | ٠ | ٠ | ٠ | • | • | ٠ | ٠ | • | • | ٠ | • | ٠ | ٠ | ٠ | ٠ | ٠ | • | ٠ | ٠ |
|                       | • | ٠ | ٠ | ٠ | ٠ | ٠ | ٠ | ٠ | • | • | ٠ | • | • | ٠ | ٠ | ٠ | ٠ | ٠ | ٠ | ٠ | ٠ | • | ٠ | ٠ |
|                       | • | • | ٠ | • | • | ٠ | ٠ | • | ٠ | • | ٠ | • | ٠ | • | ٠ | • | ٠ | ٠ | ٠ | ٠ | ٠ | • | ٠ | ٠ |
|                       | • | • | ٠ | • | • | • | ٠ | • | • | • | • | • | • | • | • | • | ٠ | ٠ | ٠ | • | ٠ | • | • | ٠ |
|                       |   | • | ٠ | • | • | ٠ | ٠ | • | • | • | ٠ | • | • | • | ٠ | • | ٠ | ٠ | ٠ | ٠ | ٠ | • | ٠ | • |
| Old Data Companyation |   | • | ٠ | • | • | • | • | • | • | • | • | • | • | • | • | • | • | • | ٠ | • | ٠ | • | • | • |
| Oki Data Corporation  | • | • | • | • | • | • | • | • | ٠ | • | • | • | • | • | • | • | • | • | • | • | • | • | • | ٠ |
| 108-8551 Janan        | • | • | ٠ | • | ٠ | • | • | • | ٠ | • | ٠ | • | • | • | • | • | ٠ | • | ٠ | ٠ | ٠ | • | • | • |
| 100 0351, 54pan       |   | • | ٠ | • | • | • | • | • | • | • | • | • | • | • | • | • | • | • | ٠ | • | ٠ | • | • | • |
|                       |   |   |   |   |   |   |   |   |   |   |   |   |   |   |   |   |   |   |   |   |   |   |   |   |